## SUBMITTING NO PLAY DATES IN GOTSOCCER

- 1. <u>Apply your team to the OSA league</u> through the Gotsoccer application (event link).
- Log into the team's Gotsoccer account and <u>click on the league</u> for which you are submitting no play dates (OPL, OCL, East or West Traveling Rec, etc.)

| Home Events Game History Email Team College Search Player Suspensions Help Log Out<br>Overview Team Profile Manager Coach Roster Roster History Account Assistance |     |                                                                                                    |                              |               |             |          |      |              |             |  |  |  |  |
|----------------------------------------------------------------------------------------------------|-----|----------------------------------------------------------------------------------------------------|------------------------------|---------------|-------------|----------|------|--------------|-------------|--|--|--|--|
| Team - Girls<br>GotSoccer TeamID # 807145                                                                                                    | Eve | Update Team Age and More View/Print Team Contacts View/Print Player Medical Relea  Registration History 15 1 - 10 of 13 | <u>Feam Info</u><br>se Forms | ₩ <u>Team</u> | Fundraising |          |      | " Provinse P | Page        |  |  |  |  |
|                                                                                                    |     | Name/Date                                                                                                    | Туре                         | Status        | Applied     | Accepted | Paid | Roster       | Schedule    |  |  |  |  |
| Get the most out of your account                                                                                                    | 9   | Spring 2015-2016 U11-U14 Oklahoma Competitive League                                                                    | League                       | Applied       | 01/04/2016  | Yes      | No   | Default      | TBA         |  |  |  |  |
| Click Here to access the roster page.                                                                                                    | e   | adidas Sam Shannon Showcase/Tulsa Friendship Cup 2015<br>11/21/2015 - 11/22/2015                                        | Tournament                   | Accepted      | 10/07/2015  | Yes      | Yes  | Created (17) | <u>View</u> |  |  |  |  |
| Click Here to get started.                                                                                                    | ę   | 2015 Blitz United Fall Invitational<br>10/23/2015 - 10/25/2015                                                          | Tournament                   | Accepted      | 08/30/2015  | Yes      | Yes  | Default      | <u>View</u> |  |  |  |  |
| Your Club                                                                                                    | ę   | 2015-2016 OSA Competitive Registration<br>8/1/2015 - 7/31/2016                                                          | Registration                 | Accepted      | 08/01/2015  | Yes      | No   | Frozen (17)  | N/A         |  |  |  |  |
| (OK)                                                                                                    | e   | Sheffield United Cup 2015<br>9/26/2015 - 9/27/2015                                                                      | Tournament                   | Accepted      | 07/16/2015  | Yes      | Yes  | Default      | <u>View</u> |  |  |  |  |
|                                                                                                    | ę   | Fall 2015-2016 U11-U14 Oklahoma Competitive League<br>8/1/2015 - 5/31/2016                                              | League                       | Applied       | 07/12/2015  | Yes      | No   | Default      | <u>View</u> |  |  |  |  |

3. Click on the REQUESTS tab for that league. There should be a calendar to select no play dates.

|                                                                                                    | Oklahoma<br>Soccer<br>Association                          |          | Soccer ))) Teams                                                       |                                            |                                               |             |                 |        |         |                   |      |     |          |   | Orgu<br>Mas | anization: oks | occer Log |
|----------------------------------------------------------------------------------------------------|------------------------------------------------------------|----------|------------------------------------------------------------------------|--------------------------------------------|-----------------------------------------------|-------------|-----------------|--------|---------|-------------------|------|-----|----------|---|-------------|----------------|-----------|
| e Even                                                                                                    | ts Game History                                            | Email Te | am College Search Pla                                                  | yer Suspen                                 | sions Help Log Ou                             | 1           |                 |        |         |                   |      |     |          | - |             |                |           |
| vents                                                                                                    | Search Events                                              |          |                                                                        | $\overline{}$                              |                                               |             |                 |        |         |                   |      |     |          |   |             |                |           |
| Tear<br>Sprir<br>Okla                                                                                                    | n Hotels Rooming<br>ng 2015-2016 U11-U<br>homa Competitive | Sale     | S Payment & Status Sc<br>Requests/Notes/<br>I would lik<br>the girls i | hedule Re<br>itc<br>e to keep<br>n the sam | Aquests Misconduct<br>Director's Co<br>(none) | Guest       | s Support & Fee | edback | Docum   | ents              |      |     |          |   |             |                |           |
| 14/2015-6/31/2015       division to prepare for the major changes in the major changes in the m |                                                            |          |                                                                        |                                            |                                               |             |                 |        |         |                   |      |     |          |   |             |                |           |
| Janu                                                                                                    | mper<br>Jary 2016                                          |          |                                                                        |                                            |                                               |             |                 |        |         |                   |      |     |          |   |             |                | February  |
| Sun                                                                                                    | 2010                                                       | Мо       | n                                                                      | Tue                                        |                                               | Wed         |                 |        | Thu     |                   |      | Fri |          |   | Sat         |                |           |
|                                                                                                    |                                                            |          |                                                                        |                                            |                                               |             |                 |        |         |                   |      | 1   | No Games |   | 2           | No Games       | E         |
| 3                                                                                                    | No Games                                                   | 4        | No Games                                                               | 5                                          | No Games                                      | 3 6         | No Games        | X      | 7       | No Games          | X    | 8   | No Games | × | 9           | No Games       | E         |
| 10                                                                                                    | No Games                                                   | 11       | No Games                                                               | 12                                         | No Games                                      | 3 13        | No Games        | ×      | 14      | No Games          | X    | 15  | No Games | × | 10          | No Games       | E         |
| 17                                                                                                    | No Games                                                   | 18       | No Games                                                               | 19                                         | No Games                                      | 20          | No Games        | X      | 21      | No Games          | X    | 22  | No Games |   | 23          | No Games       | E         |
| 24                                                                                                    | No Games                                                   | 25       | No Games                                                               | 26                                         | No Games                                      | 3 27        | No Games        | X      | 28      | No Games          | X    | 29  | No Games | X | 30          | No Games       | E         |
| 31                                                                                                    | No Games                                                   |          |                                                                        |                                            |                                               |             |                 |        |         |                   |      |     |          |   |             |                |           |
|                                                                                                    |                                                            |          |                                                                        | Reques                                     | ted Exception Date                            | Past D      | ates 🔲 Today    | Upcor  | ning Da | tes 🔲 💹 🗌 Dates ( | lose | ed  |          |   | 1           |                |           |
|                                                                                                    |                                                            |          |                                                                        |                                            | pov                                           | vered<br>by | gots            | 000    | F       |                   |      |     |          |   |             |                |           |

4. Click on the red "X" in the corner of the box on the date that you are designating as a no play date. The box will change to red indicating that date has been excluded from scheduling.

| Request<br>1/26/201<br>«Decem | ed blackout dates:<br>16 <u>(Remove)</u><br><u>ber</u> |   |                  |                              |                            |                              |             |
|-------------------------------|--------------------------------------------------------|---|------------------|------------------------------|----------------------------|------------------------------|-------------|
| Janua                         | iry 2016                                               |   | Mar              | T                            | w-d                        | <b>7</b> 6                   | <b>5</b> -1 |
| Sun                           |                                                        |   |                  |                              | weg                        | 110                          | 1 No Games  |
| 3                             | No Games                                               | X | 4 No Games       | 5 No Games                   | 6 🛛 🖸 No Games             | 7 No Games                   | 8 No Games  |
| 10                            | No Games                                               | X | 11 X<br>No Games | 12 No Gymes                  | 13 No Games                | 14 Xo Games                  | 15 No Games |
| 17                            | No Games                                               | X | 18 No Games      | 19 Click to remove exclusion | n request on this date     | 21 No Games                  | 22 No Games |
| 24                            | No Games                                               | X | 25 X<br>No Games | 20 No Games                  | No Games                   | 28 X<br>No Games             | 29 No Games |
| 31                            | No Games                                               | X |                  |                              |                            |                              |             |
|                               |                                                        |   | E                | Requested Exception Date     | Past Dates 🔲 Today 📃 Upcor | ning Dates 🛛 🕅 🖓 Dates Close | d           |